## Guidelines for Submitting your Design and Quotation/Proposal or any other relevant documents for this Job

- 1. Go to the website **tenders.welcomenepal.com**
- 2. Click the item/icon you want to apply for. You can see the TOR and other necessary information herein. You can first go to **Login**.
- 3. If you have already Signed up and you are approved from Nepal Tourism Board, please Log in with the email ID and Password in the **Sign in** block.
- 4. If you have not signed up before, please fill up your details and click **Register**.
- 5. We will approve your submission as soon as possible or within 2 business days in maximum or write to you if we need any further necessary information.
- 6. After you are approved from Nepal Tourism, you can **Sign In** with the email ID and your password.

## After Sign in

- 1. You will see Dashboard, Profile, My Tenders and My Participation Applications.
- 2. Please First click **Profile**. Fill up all necessary information.
- 3. **Profile** is not mandatory. But it helps to show your company profile. Once you create profile, you can opt for which experience or Awards/Accolade to show in particular tender/quotation and which not to show. You will get such options while you apply for tender/quotation.
- 4. Your **Financial** detail in **Profile** will show up to Nepal Tourism Board only if you apply to tenders/quotation. Otherwise, it will not show up. We will send payment to the **Beneficiary** in the Bank as per the details you furnish in **Financial** in your **Profile**.
- 5. Under **Profile**, in **Introduction**, you can opt for multiple **Company types:**, if applies. You can do so by Control+click.

## While you Apply to any Tenders/Quotation

- 1. Please fill up your details and quote your Price.
- 2. While uploading documents, **Please do not forget to upload the signed and stamped TOR.** You can upload it by choosing the file.
- 3. Upload your dummy design by choosing file/document and give an appropriate name to it. You can upload your design of less than 2MB size at a time. You can upload multiple files of your design and other necessary information as needed by the TOR.
- 4. Please do not forget to save or print your tender/quotation for your future reference, as the quoted price shall remain encrypted and Nepal Tourism and any other cannot see the uploaded files including design and quoted price unless the deadline of tenders/quotation passes.
- 5. You can check your status of your tender/quotation proposal by opening My Tenders.

Thank You.